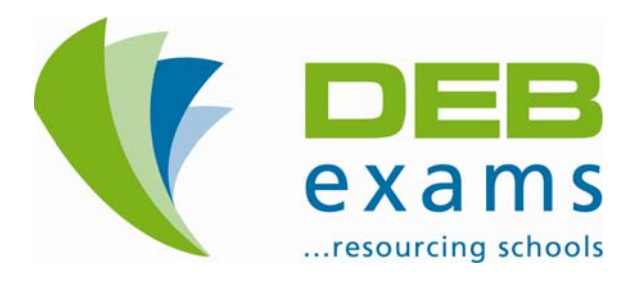

# 2010/2011

# www.debexams.ie **Teacher Web User** Guide - TV.01

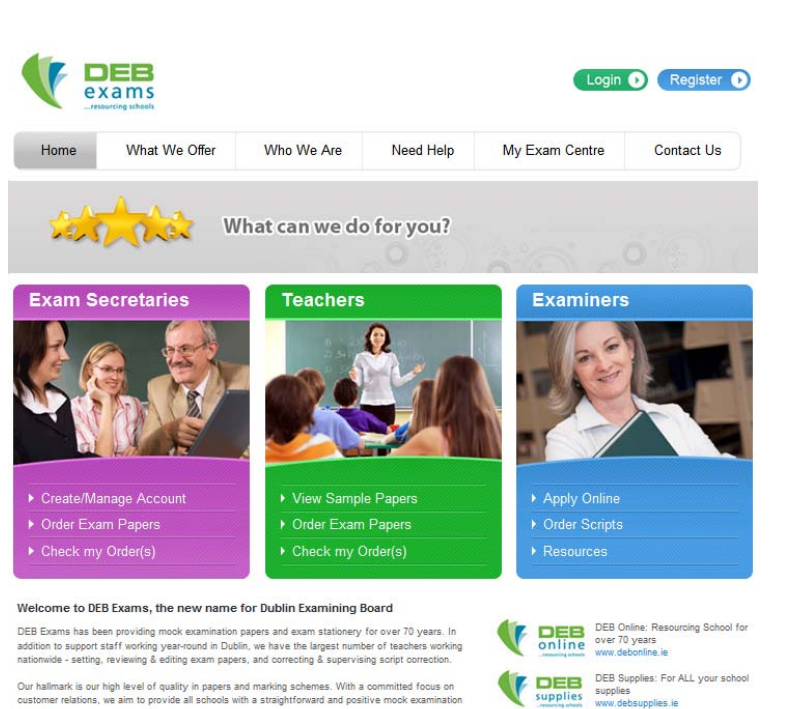

V

Our hallmark is our high level of quality in papers and marking schemes. With a committed focus on customer relations, we aim to provide all schools with a straightforward and positive mock examination experience.

**DEB Exams Teacher Web User Guide** 2010 - TV.01

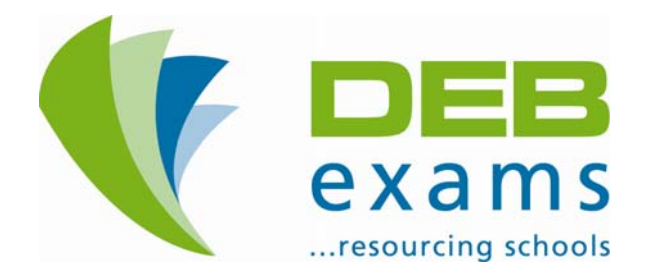

Dear Teacher,

In response to the positive reaction to the benefits of online ordering, the sheer volume of Teachers and Exam Secretaries visiting our website and your feedback indicating a need to adopt Green Policy in delivery of our service to schools, we have invested in improvements to our website, <u>www.debexams.ie</u>.

This Web User Guide is designed to assist you as we introduce new and increased functionality on our website. These improvements will result in more opportunity to interact, communicate and respond to your needs. In this Guide you will find 'Step by Step' instructions, with images of our website, which will guide you through:

- General Pages and Main Menus / Toolbars
- Registration
- Logging In Once Registered
- Your Personal Profile Page or 'Dashboard'
- Viewing Sample Papers
- Ordering

From time to time we may add features to our website. Further instructions will be added to our Web User Guide to explain these, so please watch out for the latest version of this Guide, downloadable from <u>www.debexams.ie</u>. This is 2010 – TV.01.

While a website is a key tool in any company's service delivery, it does not replace or substitute for quality and personal customer care. DEB Exams, in hand with investment in our website, has increased our Customer Services Team in order to ensure we remain a responsive service provider.

We value your custom and would like to thank you for your feedback and continued support. Should you have any queries regarding this Web User Guide, our website or any other matter please contact us either by e-mail: <u>info@debexams.ie</u> or by phone on 01- 616 6262, Monday to Friday between 9am and 5pm.

Yours sincerely,

Douch Huspley

Donal Murphy Customer Service Manager

## 2.0 – Contents

|      |                                                           |                                        |                                                                                                    | Page                       |
|------|-----------------------------------------------------------|----------------------------------------|----------------------------------------------------------------------------------------------------|----------------------------|
| 1.0  | Letter from Donal Murphy,<br>Customer Services Manager    |                                        |                                                                                                    | 1                          |
| 2.0  | Contents                                                  |                                        |                                                                                                    | 2                          |
| 3.0  | www.debexams.ie Home Page                                 |                                        |                                                                                                    | 3                          |
| 4.0  | Main Menus / Toolbars                                     | 4.1<br>4.2<br>4.3<br>4.4<br>4.5<br>4.6 | What We Offer<br>Who We Are<br>Need Help<br>My Exam Centre<br>Contact Us<br>Menus by Role                        | 4<br>5<br>6<br>7<br>8<br>9 |
| 5.0  | Registering on <u>www.debexams.ie</u>                     |                                        | As a Teacher                                                                                                    | 11                         |
| 6.0  | Logging in<br>Once Registered with <u>www.debexams.ie</u> |                                        |                                                                                                    | 15                         |
| 7.0  | Resetting your Password                                   |                                        |                                                                                                    | 16                         |
| 8.0  | Personal Profile Page                                     |                                        | Teacher Dashboard                                                                                                | 18                         |
| 9.0  | Viewing Sample Papers                                     |                                        |                                                                                                    | 19                         |
| 10.0 | Ordering on <u>www.debexams.ie</u>                        | 10.1<br>10.2<br>10.3<br>10.4           | Selecting an Order Form<br>Filling in the Order Form<br>Finalising a School Order<br>Finalising a Personal Order | 21<br>22<br>23<br>26<br>28 |

#### 3.0 – DEB Exams Home Page

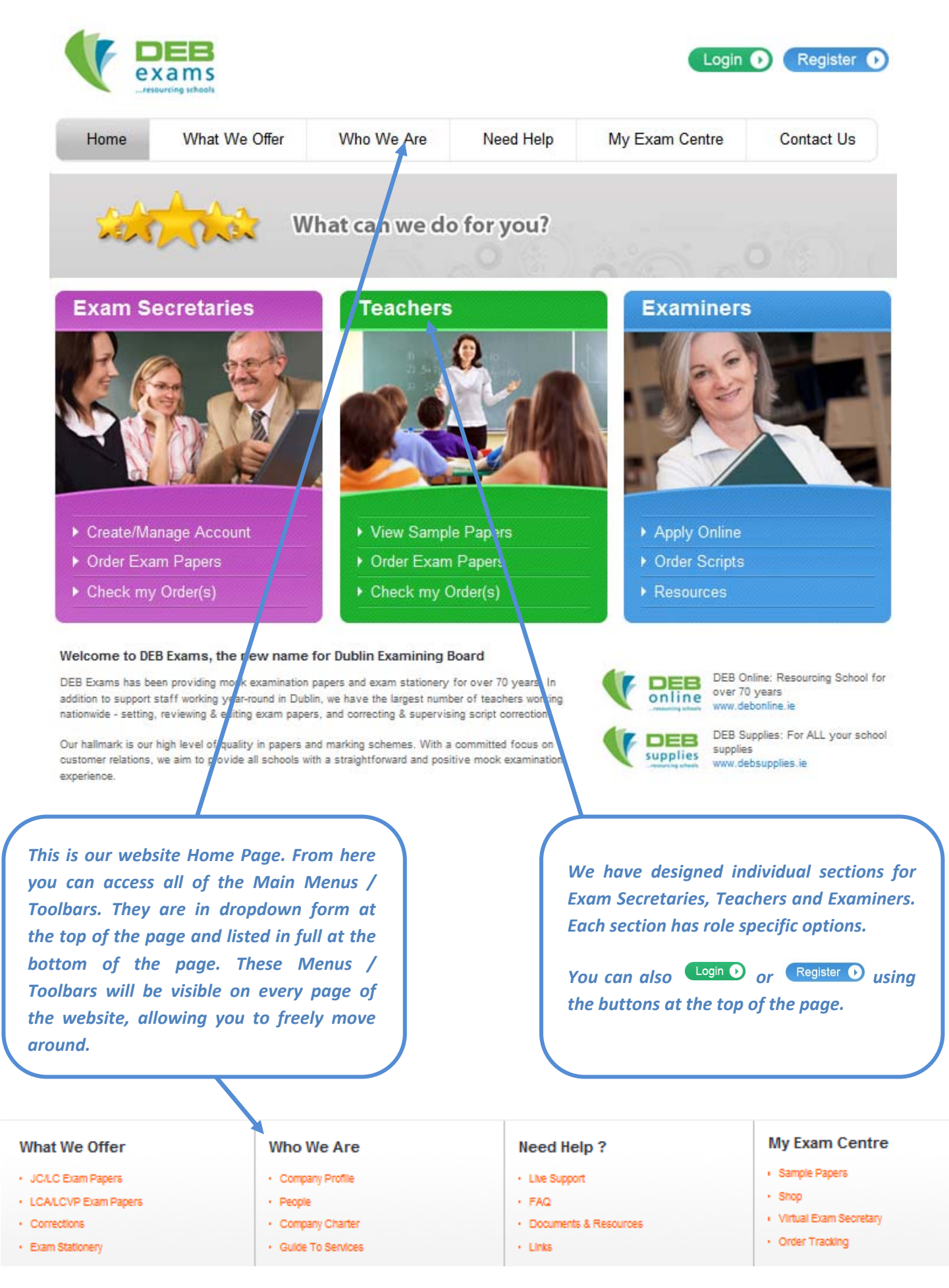

## 4.1 – What We Offer

|                                                                                                    | What We Off                                                                                                    | fer what we offer Who We Are                                                                                                    | Need Help                                                                                                    | My Exam Centre                                                                                              | Contact Us                                                                                                  |
|----------------------------------------------------------------------------------------------------|----------------------------------------------------------------------------------------------------|----------------------------------------------------------------------------------------------------|----------------------------------------------------------------------------------------------------|----------------------------------------------------------------------------------------------------|----------------------------------------------------------------------------------------------------|
|                                                                                                    | JC/LC Exam Papers     LCA/LCVP Exam Pape     Corrections     Exam Stationery                                                                                                    | at can we do                                                                                                    | o for you?                                                                                                    |                                                                                                    |                                                                                                    |
| What We Of<br>. JCLC Exam Papers<br>. LCALCYP Exam Papers<br>. Corrections<br>. Exam Stationery                                                                                                    | ffer Who We Are M<br>what we offer<br>ality, Service a                                                                                                    | Login ) (R<br>Need Help My Exam Centre Co<br>and Experience.                                                                                                    | tegister                                                                                                    | The 'What We Oj<br>an explanation<br>products we prov                                                       | ffer' Menu gives y<br>of the services a<br>vide, including son                                              |
|                                                                                                    | Papers<br>Corrections                                                                                                    | Mare Info                                                                                                    |                                                                                                    | , . <u>.</u>                                                                                                |                                                                                                    |
| We Otter                                                                                                    | Vhat We Offer DEB Example of our options above to s What We Are                                                                                                    | More Info                                                                                                    | More Into O<br>More Into O<br>and Please                                                                                                    | You can select e<br>dropdown or by<br>We Offer' and sel                                                     | each item from t<br>clicking into 'Wh<br>lecting More Info                                                  |
| We otter<br>am Papers<br>Exam Papers<br>bonery<br>Offer<br>Spars<br>Exem Papers<br>Scoresy<br>Merens<br>Scores Papers<br>Merens<br>Merens<br>M | Papers     Papers     Corrections     Corrections     What We Offer     DEB Examp provide an extensive range     satect trom one of our options above to s      Vince We Are     Consenty Prefile     Consenty Prefile                                                                                                    | Altere Info  Altere Info Altere Info Altere Info Altere Info Altere Info Altere Info Altere Info Altere Info Altere Info Altere Info Altere Info Altere Info Altere Info Altere Info Altere Info Altere Info Altere Info Altere I | More Into O<br>More Into O<br>and Piesse                                                                                                    | You can select e<br>dropdown or by<br>We Offer' and sel                                                     | each item from t<br>clicking into 'Wf<br>lecting More Info                                                  |
| VVE OTTEF<br>Vegers<br>+ Exam Papers<br>ns<br>Romery<br>Offer<br>Coffer<br>Coffer<br>sery                                                                                                    | Papers Papers Corrections Corrections Control Leaving Corrections Control Leaving Control Leaving Control Leav | More Info<br>More Info<br>of products and services to support second-level education in itel<br>see more details.<br>Need Help ?<br>- Une Support<br>- Frag<br>- Decement & Preservices<br>- Level Support<br>- Frag<br>- Decement & Preservices<br>- Level Support<br>- Code: Tracking                                                                                                    | re ters Ware Into:                                                                                                    | You can select a<br>dropdown or by<br>We Offer' and sel                                                     | each item from t<br>clicking into 'Wh<br>lecting More Info                                                  |
| We Otter<br>An Papers<br>Etam Papers<br>s<br>correry<br>Cffer<br>Papers<br>tam Papers<br>tam Papers<br>tam Papers<br>tam Papers<br>tam Papers<br>tam Papers                                                                                                    | Papers<br>Papers<br>Corrections<br>What We Offer<br>DEB Examp provide an extensive range<br>selection one of our options above to a<br>Who We Are<br>Company Partie<br>Paper<br>Company Partie<br>Company Dater<br>Company Dater                                                                                                    | Intere Info  Intere Info  Inte | More Into O<br>More Into O<br>and Please<br>re<br>May<br>Home What We Offer<br>Q                                                                                                    | You can select e<br>dropdown or by<br>We Offer' and sel                                                     | each item from t<br>clicking into 'Wh<br>lecting More Info<br>More Info<br>My Exam Centre Con<br>perience.  |
| We Otter<br>In Papers<br>Exam Papers<br>a<br>onery<br>Dffer<br>Papers<br>Sam Papers<br>May<br>New<br>Y                                                                                                    | Papers     Papers     Corrections     Corrections     What We Offer     DEB Examp provide an extensive range     salect tion one of our options above to a                                                                                                    | Alexen Info                                                                                                    | re and Please re there there t | You can select of<br>dropdown or by<br>We Offer' and sel<br>Who We Are Need Help<br>uality, Service and Exp | each item from t<br>clicking into 'Wh<br>lecting More Info<br>Login • Re<br>My Exam Centre Cor<br>berience. |

## 4.2 – Who We Are

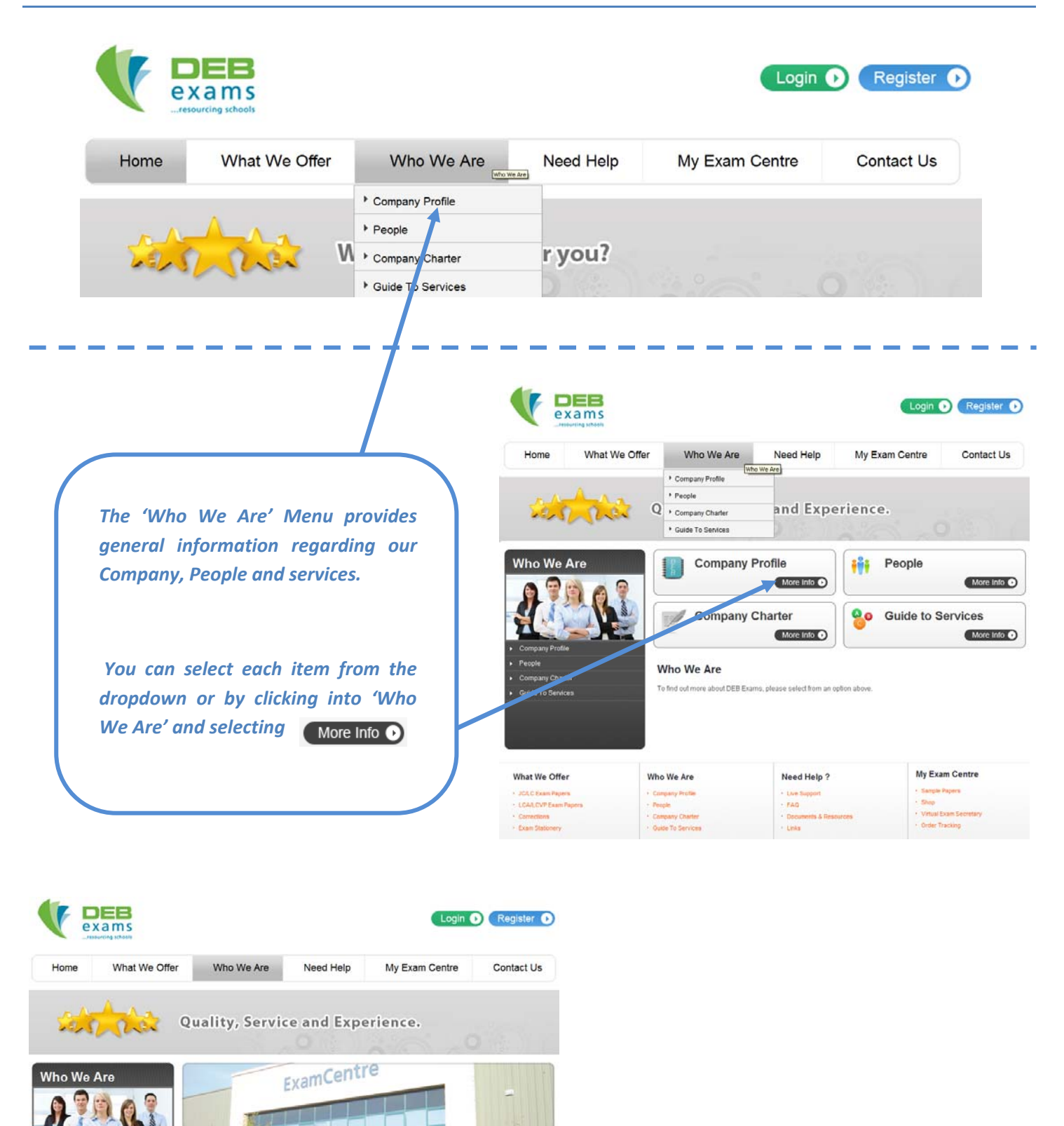

Company Profile

uide To Service

DEB Exams has been providing mock examination papers and exam stationery for 70 years. In addition to support staff working year-round in Outlini, we have the targest number of teachers working nationwide – setting, trevening, editing exar oppers, as well as correcting and a topperating the correction of a correction statement.

Our hallmark is our high level of quality in papers and marking schemes. With a committed focus on customer relations, we aim to provide all schools with a straightforward and positive mock examination experience.

DEB Exams is your achoofs ideal partner for mock examinations in Junior Certificate, Leaving Certificate, Leaving Certificate Applied and Leaving Certificate Leaving Certificate exam experience, we sell a wide range of exam stationery products. Our exam stationery is also appropriate for mid-term, Christimas or aummer examinations, and class work.

#### So What Is It All About?

Each exam paper is developed by a team of experienced subject teachers, who utilise a wide variety of source
materials including previous years' papers, changes in syllabi and in-service training.

#### 4.3 - Need Help

![](_page_6_Picture_3.jpeg)

#### 4.4 – My Exam Centre

![](_page_7_Picture_3.jpeg)

![](_page_8_Picture_2.jpeg)

![](_page_8_Picture_3.jpeg)

### 4.6 – Menus by Role

![](_page_9_Picture_3.jpeg)

![](_page_10_Figure_3.jpeg)

![](_page_11_Picture_3.jpeg)

| DEP Online                  | Teacher Registration | n                            | STEP 1        |
|-----------------------------|----------------------|------------------------------|---------------|
|                             | Personal Details     | School Details Login Details | Finish        |
|                             | Person: I Details    |                              |               |
|                             | Title                | Mrs. 💌                       |               |
|                             | Firstname            | Teacher                      |               |
|                             | Surname              | Teacher                      |               |
|                             | Position             | Teacher 👻                    |               |
|                             | Mobile Phone Number  | 0887654321                   |               |
| The tabs at the top will    | Home Phone Number    | 01444444                     |               |
| indicate your progress      | Address              | Address Line 1               |               |
| through registration.       |                      | Address Line 2               |               |
|                             |                      | Address Line 3               |               |
|                             | County / Postcode    | Co. Cork 👻                   |               |
| Simply fill in your details |                      |                              |               |
| and click the 'Next'        |                      |                              | Previous Next |
| button.                     | J                    |                              |               |

Our system will recognise both National Role numbers and our own unique code for each school, which is printed on all correspondence with your school. Please call us if you are unsure of your school number. Once inputted, your school information will automatically appear.

| DEB Online                                                                                                    | Teacher Regis tration                                                                                                    | STEP 2    |
|----------------------------------------------------------------------------------------------------|----------------------------------------------------------------------------------------------------|-----------|
|                                                                                                    | Personal Details     School Details     Login Details       School Details     1999     Update School Details       Update School Details     Test School                                                                                                    | Finish    |
| Confirm the subjects you teach.                                                                                                | Taught Subjects                                                                                                    |           |
| You will receive subject<br>specific e-mails notifying<br>you of Sample Paper<br>releases and other<br>issues relating to your | What subject(s) do you currently teach? (State programme, subject(s) and level(s) as app         Subject 1       Junior Certificate - Art - Higher         Subject 2       Junior Certificate - Maths - Higher         Subject 3       Leaving Certificate - Economics - Higher | ropriate. |
| chosen subjects.<br>Click the 'Next' button.                                                                                   |                                                                                                    |           |

![](_page_13_Picture_3.jpeg)

from the bottom of every page of the website. Click 'Create Account' to finalise.

![](_page_13_Picture_5.jpeg)

On the last screen you will be prompted to check your e-mail for an activation message which you must access to complete registration (see over).

You may register for more than one role where applicable.

| Teacher Registrati                                                  | on                                                            |                                                         | SIE                    | P 4                 |
|---------------------------------------------------------------------|---------------------------------------------------------------|---------------------------------------------------------|------------------------|---------------------|
| Personal Details                                                    | School Details                                                | Login Details                                           | F                      | inish               |
| Registration Complete                                               | ,                                                             |                                                         |                        |                     |
| Thank you for registering with DB<br>email address.                 | EB Exams. Your account has t                                  | peen created, but before y                              | ou can login you r     | must first verify y |
| A message has been sent to the<br>verify your account.              | email address you specified                                   | . Please check your email                               | inbox and follow       | the instructions    |
| Register as an Exam Sec                                             | retary?                                                       |                                                         |                        | Continue            |
| Exam Secretaries can register h                                     | ere. Final approval of your reg                               | istration can take up to 24                             | hours.                 |                     |
| Register as a Examiner?                                             |                                                               | Registe                                                 | er as Exam s           | Secretary (         |
| Examiners can register here. On<br>team will contact you to discuss | ce you have completed the Ex<br>your application to become ar | examiner registration proce<br>n examiner with DEB Exam | ss, a member of<br>ns. | our corrections     |
|                                                                     |                                                               |                                                         | Register as l          | Examiner (          |
|                                                                     |                                                               |                                                         |                        |                     |
|                                                                     |                                                               |                                                         |                        |                     |

Page | 13

#### DEB Exams Registration Confirmation

Dear Teacher Teacher

Thank you for registering with DEB Exams. Before you are able to log in, you have to activate your account by accessing to the following link:

http://test.softwaredesign.ie/deb/accounts/activate-account.aspx?id=4f454188-fc86-4102-ab7a-0a62f15174ff

Do not forget your User Name and Password:

User Name: myemail@user.ie

Password: 654321

Please keep this email for future reference!

Your Registration Confirmation e-mail contains a link to activate your account. This is a personal mail and contains your Login information. Please keep this mail safe.

Clicking the link in this e-mail will bring you to a screen and confirm activation of your account.

# DEB Online

Activate Account 🖌

Thank you myemail@user.ie

Your account has been succesfully activated.

From here you can Login using your details.

#### Login

If you have already created an online account with DEB Exams, please log in below.

Email

Password

Remember me

Login

Login 🕟

![](_page_15_Picture_2.jpeg)

## 7.0 – Resetting your Password

![](_page_16_Picture_3.jpeg)

## 7.0 – Resetting your Password

From: <a href="mailto:no-reply@debexams.ie">no-reply@debexams.ie</a> [mailto:no-reply@debexams.ie]

Sent: 11 November 2010 14:21 To: Teacher Teacher

Subject: DEB Exams Password Reset

Dear myemail@user.ie

Your DEB Exams password has been reset.

You User Name and Password are as follows:

User Name: <u>myemail@user.ie</u> Password: {#S(+NQ{Vqp;-s

You can change this password here to change password

Please keep this email for future reference!

Kind Regards, DEB Exams.

DEB Exams | ExamCentre | Units 3/4 | Fonthill Busir ess Park | Fonthill Road | Dublin 22 Tel. (01) 616 6262 | Fax. (01) 616 6263 | <u>info@debe cams.ie</u>

You will receive an e-mail similar to the text above.

Copy the new password and click the 'Change Password' link.

When you Login using the new password you will be asked to input the password again and be able to create a new personal password.

![](_page_17_Picture_17.jpeg)

#### Forgot Password

Please fill out the form below to change your password.

.....

| Old Password | ••• |
|--------------|-----|
| New Password | ••• |

| Confirm Password | ••••• |
|------------------|-------|

| C        | :ha   | na | e (      | ы        |
|----------|-------|----|----------|----------|
| <u> </u> | - Tea |    | <u> </u> | <u> </u> |

# 8.0 – Teacher Dashboard

| Home                                                           | What We Of                                                                            | fer V             | Vho We Are         | Need Help | My Exam Centre                                                                                             | Contact Us                                                                                                    |                                                                                                    |
|----------------------------------------------------------------|---------------------------------------------------------------------------------------|-------------------|--------------------|-----------|----------------------------------------------------------------------------------------------------|----------------------------------------------------------------------------------------------------|----------------------------------------------------------------------------------------------------|
| e » Teacher »                                                  | Dashboard                                                                             |                   |                    |           |                                                                                                    |                                                                                                    |                                                                                                    |
| / Home                                                         |                                                                                       | My DEB - T        | eacher Teache      | ər        |                                                                                                    |                                                                                                    | Personal Details                                                                                                    |
| Dashboard                                                      |                                                                                       | 0                 |                    |           |                                                                                                    |                                                                                                    | Teacher Teacher                                                                                                    |
| My Orders                                                      |                                                                                       | 🗥 This is a t     | est announcement 1 | 123       |                                                                                                    |                                                                                                    | Address Line 1<br>Address Line 2                                                                                                    |
| ly Invoices                                                    |                                                                                       | Account De        | tails              |           |                                                                                                    |                                                                                                    | Address Line 3<br>Co. Cork                                                                                                    |
| Support                                                        | word                                                                                  | Account Nam       | е                  | Balance   |                                                                                                    |                                                                                                    |                                                                                                    |
| Sample Pape                                                    | rs                                                                                    | Teacher Teac      | her                | N/A       |                                                                                                    | View Transactions                                                                                                    | School Details                                                                                                    |
| Marking Schei                                                  | mes                                                                                   | Recent Wel        | Orders             |           |                                                                                                    |                                                                                                    | Roselawns                                                                                                    |
| eedback                                                        |                                                                                       | Date C            | rdered By          |           |                                                                                                    | Status Total                                                                                                    | Co. Dublin<br>DW                                                                                                    |
|                                                                |                                                                                       | No records        |                    |           |                                                                                                    |                                                                                                    | Debbie ID 1999                                                                                                    |
|                                                                |                                                                                       |                   |                    |           |                                                                                                    | View All                                                                                                    | Order Dead Line N/A                                                                                                    |
|                                                                |                                                                                       |                   |                    |           |                                                                                                    |                                                                                                    | Subjects                                                                                                    |
|                                                                |                                                                                       |                   |                    |           |                                                                                                    |                                                                                                    |                                                                                                    |
|                                                                |                                                                                       |                   |                    |           |                                                                                                    |                                                                                                    | <ul> <li>JC Maths Higher</li> </ul>                                                                                                    |
|                                                                |                                                                                       |                   |                    |           |                                                                                                    |                                                                                                    | <ul> <li>LC Economics Higher</li> </ul>                                                                                                    |
|                                                                |                                                                                       |                   |                    |           |                                                                                                    |                                                                                                    |                                                                                                    |
|                                                                |                                                                                       |                   |                    |           |                                                                                                    |                                                                                                    |                                                                                                    |
|                                                                |                                                                                       |                   |                    |           |                                                                                                    |                                                                                                    | More Information                                                                                                    |
|                                                                |                                                                                       |                   |                    |           |                                                                                                    |                                                                                                    | More Information  Change Password  Orders                                                                                                    |
|                                                                |                                                                                       |                   |                    |           |                                                                                                    |                                                                                                    | More Information <u>Change Password</u> <u>Orders</u>                                                                                                    |
| Mv F                                                           | Home                                                                                  |                   |                    |           | All                                                                                                    | Teachers                                                                                                    | More Information <u>Change Password</u> <u>Orders</u> registered of                                                                                                    |
| My H                                                           | Home                                                                                  |                   |                    |           | All T<br>www.de                                                                                            | Feachers<br>bexams.ie wil                                                                                                    | More Information <u>Change Password</u> <u>Orders</u> registered of Il have a persona they can access                                                                                                    |
| My H<br>Das                                                    | Home                                                                                  |                   |                    |           | All T<br>www.de<br>profile d<br>everythi                                                                   | Teachers<br>bexams.ie wil<br>prea where                                                                                              | More Information  Change Password  Orders  registered  I have a persona they can access                                                                                                    |
| My H<br>Das                                                    | Home                                                                                  |                   |                    |           | All T<br>www.de<br>profile d<br>everythin                                                                  | Feachers<br>bexams.ie<br>area where<br>ng that is rele                                                                               | More Information<br><u>Change Password</u><br><u>Orders</u><br>registered of<br>Il have a persona<br>they can access<br>evant to their roles                                                                            |
| My H<br>Das                                                    | Home<br>shboard<br>Orders                                                             |                   |                    |           | All T<br><u>www.de</u><br>profile<br>everythi                                                              | Teachers<br>bexams.ie<br>parea where<br>ng that is rele                                                                              | More Information                                                                                                    |
| My F<br>Das                                                    | Home<br>shboard<br>Orders                                                             |                   |                    |           | All T<br><u>www.de</u><br>profile<br>everythi                                                              | Feachers<br>bexams.ie<br>area where<br>ng that is rele                                                                               | More Information<br>• <u>Chance Password</u><br>• <u>Orders</u><br>registered or<br>Il have a persona<br>they can access<br>evant to their role.                                                                        |
| My H<br>Das<br>My (<br>My I                                    | Home<br>shboard<br>Orders                                                             |                   |                    |           | All T<br>www.de<br>profile d<br>everythin<br>Once Lo                                                       | Feachers<br>bexams.ie wild<br>area where<br>ng that is rele<br>gged in click                                                         | More Information <u>Chance Password</u> <u>Orders</u> registered of Il have a persona they can access evant to their roles                                                                                              |
| My H<br>Das<br>My (<br>My I                                    | Home<br>shboard<br>Orders<br>Invoices                                                 |                   |                    |           | All T<br>www.de<br>profile d<br>everythin<br>Once Lo<br>the top                                            | Teachers<br>bexams.ie wil<br>area where<br>ng that is rele<br>gged in click<br>of any page                                           | More Information<br>• <u>Chance Password</u><br>• <u>Orders</u><br>registered or<br>Il have a persona<br>they can access<br>evant to their role.<br>a 'My Account' a<br>and you will sed                                |
| My F<br>Das<br>My f<br>My f                                    | Home<br>shboard<br>Orders<br>Invoices                                                 |                   |                    |           | All T<br>www.de<br>profile d<br>everythin<br>Once Lo<br>the top<br>this area                               | Feachers<br>bexams.ie wil<br>area where<br>ng that is rele<br>gged in click<br>of any page                                           | More Information<br>• <u>Chance Password</u><br>• <u>Orders</u><br>registered or<br>II have a persona<br>they can access<br>evant to their roles<br>and you will see                                                    |
| My H<br>Das<br>My (<br>My I<br>Sup                             | Home<br>shboard<br>Orders<br>Invoices<br>oport                                        |                   |                    |           | All T<br>www.de<br>profile d<br>everythin<br>Once Lo<br>the top<br>this area                               | Feachers<br>bexams.ie wild<br>area where<br>ng that is rele<br>gged in click<br>of any page                                          | More Information<br>• <u>Chance Password</u><br>• <u>Orders</u><br>registered of<br>II have a persona<br>they can access<br>evant to their roles<br>evant to their see<br>and you will see                              |
| My H<br>Das<br>My (<br>My I<br>Sup<br>Cha                      | Home<br>shboard<br>Orders<br>Invoices<br>oport<br>ange Pass                           | word              |                    |           | All T<br>www.de<br>profile d<br>everythin<br>Once Lo<br>the top<br>this area                               | Teachers<br>bexams.ie wil<br>area where<br>ng that is rele<br>gged in click<br>of any page                                           | More Information<br>• <u>Chance Password</u><br>• <u>Orders</u><br>registered or<br>Il have a persona<br>they can access<br>evant to their role.<br>a 'My Account' a<br>and you will sed                                |
| My H<br>Das<br>My G<br>My I<br>Sup<br>Cha                      | Home<br>shboard<br>Orders<br>Invoices<br>oport<br>ange Pass                           | word              |                    |           | All T<br>www.de<br>profile d<br>everythin<br>Once Lo<br>the top<br>this area                               | Feachers<br>bexams.ie wild<br>area where<br>ng that is rele<br>gged in click<br>of any page                                          | More Information<br>• <u>Chance Password</u><br>• <u>Orders</u><br>registered or<br>II have a persona<br>they can access<br>evant to their roles<br>and you will see                                                    |
| My H<br>Das<br>My G<br>My I<br>Sup<br>Cha<br>San               | Home<br>shboard<br>Orders<br>Invoices<br>oport<br>ange Pass<br>nple Pape              | word              |                    |           | All T<br>www.de<br>profile d<br>everythin<br>Once Lo<br>the top<br>this area<br>You can                    | Feachers<br>bexams.ie wild<br>area where<br>ng that is rele<br>gged in click<br>of any page<br>'EDIT' your p                         | More Information<br>• <u>Chance Password</u><br>• <u>Orders</u><br>registered of<br>II have a personal<br>they can access<br>evant to their roles<br>and you will see<br>personal details in                            |
| My H<br>Das<br>My (<br>My I<br>Sup<br>Cha<br>San               | Home<br>shboard<br>Orders<br>Invoices<br>oport<br>ange Pass<br>nple Pape              | word              |                    |           | All T<br>www.de<br>profile d<br>everythin<br>Once Lo<br>the top<br>this area<br>You can<br>the boxe        | Teachers<br>bexams.ie wild<br>area where<br>ng that is rele<br>gged in click<br>of any page<br>t.<br>'EDIT' your p<br>s on the right | More Information<br>• <u>Chance Password</u><br>• <u>Orders</u><br>registered or<br>II have a personal<br>they can access<br>evant to their role.<br>a 'My Account' a<br>and you will see<br>personal details in<br>the |
| My H<br>Das<br>My G<br>My I<br>Sup<br>Cha<br>San<br>Mar        | Home<br>shboard<br>Orders<br>invoices<br>oport<br>ange Pass<br>nple Pape<br>king Sche | word<br>rs<br>mes |                    |           | All T<br>www.de<br>profile d<br>everythin<br>Once Lo<br>the top<br>this area<br>You can<br>the boxe        | Feachers<br>bexams.ie wild<br>area where<br>ng that is rele<br>gged in click<br>of any page<br>t.<br>'EDIT' your p<br>s on the right | More Information<br>• <u>Chance Password</u><br>• <u>Orders</u><br>registered or<br>II have a personal<br>they can access<br>evant to their roles<br>and you will see<br>personal details in<br>t.                      |
| My H<br>Das<br>My G<br>My I<br>Sup<br>Cha<br>San<br>Mar        | Home<br>shboard<br>Orders<br>Invoices<br>oport<br>ange Pass<br>nple Pape<br>king Sche | word<br>rs<br>mes |                    |           | All T<br>www.de<br>profile d<br>everythin<br>Once Lo<br>the top<br>this area<br>You can<br>the boxe        | Feachers<br>bexams.ie wild<br>area where<br>ng that is rele<br>gged in click<br>of any page<br>f.<br>'EDIT' your p<br>s on the right | More Information<br>• <u>Chance Password</u><br>• <u>Orders</u><br>registered on<br>II have a personal<br>they can access<br>evant to their roles<br>and you will see<br>personal details in<br>the                     |
| My H<br>Das<br>My (<br>My I<br>Sup<br>Cha<br>San<br>Mar<br>Fee | Home<br>shboard<br>Orders<br>invoices<br>oport<br>ange Pass<br>nple Pape<br>king Sche | word<br>rs<br>mes |                    |           | All T<br><u>www.de</u><br>profile d<br>everythin<br>Once Lo<br>the top<br>this area<br>You can<br>the boxe | Teachers<br>bexams.ie wild<br>area where<br>ng that is rele<br>gged in click<br>of any page<br>'EDIT' your p<br>s on the right       | More Information<br>• <u>Chance Password</u><br>• <u>Orders</u><br>registered or<br>II have a personal<br>they can access<br>evant to their role.<br>a 'My Account' a<br>and you will see<br>personal details in<br>the |

## 9.0 – Viewing Sample Papers

![](_page_19_Picture_3.jpeg)

### 9.0 – Viewing Sample Papers

![](_page_20_Figure_3.jpeg)

#### 10.0 - Ordering

![](_page_21_Figure_3.jpeg)

## 10.1 – Selecting an Order Form

![](_page_22_Picture_3.jpeg)

# 10.2 – Filling in the Order Form

| JUNIC                               | OR CERTIFICATE PAPERS  |         |            |                   |                       |
|-------------------------------------|------------------------|---------|------------|-------------------|-----------------------|
| Subject                             | Amo                    | unt     |            | Price<br>per Item |                       |
| GAEILGE - Bonn.                     |                        |         | 25         | €1.15             |                       |
| GAEILGE - Gnáth. ዄ 搅                |                        |         | 25         | €1.15             |                       |
| GAEILGE - Ard.                      | P.1 25                 | P.2     | 25         | €1.15             |                       |
| ENGLISH - Foundation                |                        |         | 25         | €1.15             |                       |
| ENGLISH - Ordinary 搅                |                        |         | 25         | €1.15             |                       |
| ENGLISH - Higher ዄ 📆                | P.1 25                 | P.2     | 25         | €1.15             | Once you have filled  |
| MATHS - Foundation 1                |                        |         | 25         | €1.15             | in all your required  |
| MATHS - Ordinary 📜 📆                | P.1 25                 | P.2     | 25         | €1.15             | paper quantities,     |
| MATHS - Higher 🚺 📆                  | P.1 25                 | P.2     | 25         | €1.15             | remembering to        |
| BUSINESS STUDIES - Ordinary         |                        |         | 25         | €1.15             | Mana ar CDs / DVDs    |
| BUSINESS STUDIES - Higher           | P.1 25                 | P.2     | 25         | €1.15             | click the (Add to     |
|                                     | Ordinary               |         | Higher     |                   | Basket' button at the |
| GEOGRAPHY 🔁 📆                       | 25                     |         | 25         | €1.15             | bottom of the name    |
| GEOGRAPHY OS MAP                    |                        |         | 25         | €1.00             | bottom of the puge.   |
| HISTORY 뛒 📆                         | 25                     |         | 25         | €1.15             |                       |
| C.S.P. EDUCATION                    |                        |         | 25         | €1.15             |                       |
| FRENCH                              | 25                     |         | 25         | €1.15             |                       |
| GERMAN 🔁 📆                          | 25                     |         | 25         | €1.15             |                       |
| NEW SPANISH 뛒 📆                     | 25                     |         | 25         | €1.15             |                       |
| SCIENCE 🔂 📆                         | 25                     |         | 25         | €1.15             |                       |
| HOME ECONOMICS 🔂 ங ங                | 25                     |         | 25         | €1.15             |                       |
| MUSIC                               | 25                     |         | 25         | €1.15             |                       |
| RELIGIOUS EDUCATION                 | 25                     |         | 25         | €1.15             |                       |
| ART 🔂 📆                             | 25                     |         | 25         | €1.15             |                       |
| TECHNICAL GRAPHICS 🔂 1 1            | 25                     |         | 25         | €1.15             |                       |
| MATERIALS TECHNOLOGY: Woodwork ዄ 🐔  | 25                     |         | 25         | €1.15             |                       |
| MATERIALS TECHNOLOGY: Metalwork 🔞 🛸 | 25                     |         | 25         | €1.15             |                       |
| TECHNOLOGY                          | 25                     |         | 25         | €1.15             |                       |
| JUNUL                               | R CERTIFICATE EXAM CDs |         |            |                   |                       |
| Subject                             | Amo                    | unt     |            | Price<br>per Item |                       |
| GAEILGE - Bonn.                     |                        |         | 0          | €12.00            |                       |
| GAEILGE - Gnáth. & Ard.             |                        |         | 0          | €12.00            |                       |
| FRENCH                              |                        |         | 0          | €12.00            |                       |
| GERMAN                              |                        |         | 0          | €12.00            |                       |
| NEW SPANISH                         | -                      |         | 0          | €12.00            |                       |
| MUSIC                               | Automatica             | lly add | d correcti | ons fo            | r papers ordered      |

Add to Basket 🕟

## 10.2 – Filling in the Order Form

| Confirmation                                                                                                    |  |
|----------------------------------------------------------------------------------------------------|--|
| You have ordered Junior Certificate French (Higher), but not the accompanying CD/DVD                                                                                                  |  |
| You have ordered Junior Certificate German (O), but not the accompanying CD/DVD                                                                                                    |  |
| You have ordered Junior Certificate German (H), but not the accompanying CD/DVD                                                                                                    |  |
| You have ordered Junior Certificate Spanish (O), but not the accompanying CD/DVD                                                                                                    |  |
| You have ordered Junior Certificate Spanish (H), but not the accompanying CD/DVD                                                                                                    |  |
| You have ordered Junior Certificate Music (O), but not the accompanying CD/DVD                                                                                                    |  |
| You have ordered Junior Certificate Music (H), but not the accompanying CD/DVD                                                                                                    |  |
| <ul> <li>No</li> <li>Will you be ordering corrections at a later date?</li> <li>Yes</li> <li>No - Do not send correction envelopes with my order.</li> <li>Cancel Continue</li> </ul> |  |
| rder-notice.aspx?c=yes                                                                                                    |  |
|                                                                                                    |  |

In the event that you do not include Maps or CDs / DVDs with certain papers, you will see a warning message appear asking you to confirm these are not required or return to the form to amend as appropriate.

You will also be asked if you require corrections service. While you do not need to order corrections at this time, we will ask if it is your intention to use DEB Exams for corrections in order to prepare envelopes for you to send you corrections in.

# 10.2 – Filling in the Order Form

| Basket                                               |                                                                 |             |           | 📄 Dele   | ete      |               | ×           |
|------------------------------------------------------|-----------------------------------------------------------------|-------------|-----------|----------|----------|---------------|-------------|
| Please review your orde<br>Total amount for this ord | r below before proceeding to checkout.<br>der is 1,318.75 euro. |             |           | 2        | Delete   | this product? |             |
| You have ordered 50 J                                | unior Certificate Geography Papers and 25 OS I                  | Maps        |           | 6        | ОК       | Cancel        |             |
| You have ordered Juni                                | or Certificate Gaeilge - Bonn, but not the accom                | panying CD/ | DVD       |          | <u>.</u> |               |             |
| You have ordered Juni                                | or Certificate Gaeilge - Gnáth, but not the accon               | npanying CD | /DVD      |          |          |               |             |
| You have ordered Juni                                | or Certificate Gaeilge - Ard (Paper 1), but not the             | e accompany | ing CD/DV |          |          |               |             |
| You have ordered Juni                                | or Certificate Gaeilge - Ard (Paper 2), but not the             | e accompany | ing CD/DV |          |          |               |             |
| You have ordered Juni                                | or Certificate French (Ord), but not the accompa                | inying CD/D | /D        |          |          |               |             |
| You have ordered Juni                                | or Certificate French (Higher), but not the accon               | npanying CD | /DVD      |          |          |               |             |
| You have ordered Juni                                | or Certificate German (O), but not the accompar                 | nying CD/DV | D         |          |          |               |             |
| You have ordered Juni                                | or Certificate German (H), but not the accompar                 | iying CD/DV | D         |          |          |               |             |
| You have ordered Juni                                | or Certificate Spanish (O), but not the accompar                | nying CD/DV | D         |          |          |               |             |
| You have ordered Juni                                | or Certificate Spanish (H), but not the accompar                | nying CD/DV | D         |          |          | In the 'B     | asket' you  |
| You have ordered Juni                                | or Certificate Music (O), but not the accompany                 | ing CD/DVD  |           |          |          | will se       | e a full    |
| You have ordered Juni                                | or Certificate Music (H), but not the accompany                 | ing CD/DVD  |           |          |          | summary       | y of your   |
| Papers                                               |                                                                 |             |           |          |          | order         | with the    |
| Examination                                          | Description                                                     | Quantity    | Price     | Total    |          | Delete if     | necessarv   |
| Junior Certificate                                   | Gaeilge - Bonn                                                  | 25          | €1.15     | €28.75   |          | usina th      | ne buttons  |
| Junior Certificate                                   | Gaeilge - Gnáth                                                 | 25          | €1.15     | €28.75   | 0        | to the ri     | iaht of the |
| Junior Certificate                                   | Gaeilge - Ard (Paper 1)                                         | 25          | €1.15     | €28.75   | 0        | Total Co      | lumn.       |
| Junior Certificate                                   | Gaeilge - Ard (Paper 2)                                         | 25          | €1.15     | €28.75   | 0 /      |               | )           |
| Junior Certificate                                   | English - Found.                                                | 25          | €1.15     | €28.75   | 0        |               |             |
| Junior Certificate                                   | English - Ord.                                                  | 25          | €1.15     | €28.75   | 0 /      |               |             |
| Junior Certificate                                   | English - Higher (Paper 1)                                      | 25          | €1.15     | €28.75   | 0        |               |             |
| Junior Certificate                                   | Enolish - Hioher (Paper 2)                                      | 25          | €1.15     | €28.75   | 0 1      |               |             |
|                                                      |                                                                 |             |           |          |          |               |             |
| Papers                                               |                                                                 |             |           |          |          |               |             |
| Examination                                          | n Description                                                   |             |           | Quantity | Price    | Total         |             |
| Junior Certi                                         | ficate Gaeilge - Bonn                                           |             |           | 25       | €1.15    | €28.75        |             |
| New Quantit                                          | ry: 25                                                          |             |           |          |          |               | (FOL)       |
| Update                                               | Cancel                                                          |             |           |          |          |               |             |
| Junior Certi                                         | ficate Gaeilge - Gnáth                                          |             |           | 25       | €1.15    | €28.75        |             |
| Junior Certi                                         | ficate Gaeilge - Ard (Paper 1)                                  |             |           | 25       | €1.15    | €28.75        |             |
| Junior Certi                                         | ficate Gaeilge - Ard (Paper 2)                                  |             |           | 25       | €1.15    | €28.75        | 2 1         |

 $\square$ 

## 10.3 – Finalising a School Order

![](_page_26_Figure_3.jpeg)

#### Checkout

Please be advised that DEB will review your order to ensure that you are authorised to order mock exams and that you meet the minimum order requirements. Should there be any irregularity in your order you will be contacted within two business days via email or phone. Please ensure that an accurate email and phone number is provided.

#### Type of Order

![](_page_26_Figure_7.jpeg)

## 10.3 – Finalising a School Order

#### Checkout

Please check your order details below, then click the PLACE ORDER button at the bottom of the page to complete.

#### Order Summary

| Delivery Method                                                                | o be confirmed by exam secretary                                                                                              |
|--------------------------------------------------------------------------------|----------------------------------------------------------------------------------------------------|
| Examination Date 1                                                             | 4 Feb 2011                                                                                                    |
| Additonal Comments<br>PLEASE PACK ALL CDs SEPERAT<br>ENVELOPES WITH THIS ORDER | ELY. PLEASE SEND CORRECTION                                                                                                   |
| Payment Details                                                                | ayment by: Not Applicable                                                                                                    |
| Payment Amount: €1,31                                                          | 8 75                                                                                                    |
| ✓ I agree to the DEB Exams Term                                                | s & Conditions                                                                                                    |
|                                                                                | Previous     Place Order                                                                                                    |
| You will see a summary of you<br>& Conditions.                                 | r details, order total and a tick box to agree to DEB Exams Terms                                                             |
| Once you click 'Place Order' a<br>to your Exam Secretary for app               | message will appear confirming your order has been forwarded<br>proval. From here you can also print a summary of your order. |

# Thank you

Your order has been submitted and needs to be approved by an exam secretary.

Details and confirmation of your order have been sent to your email address.

Print a summary of your order

#### 10.4 – Finalising a Personal Order

![](_page_28_Figure_3.jpeg)

#### Checkout

Please be advised that DEB will review your order to ensure that you are authorised to order mock exams and that you meet the minimum order requirements. Should there be any irregularity in your order you will be contacted within two business days via email or phone. Please ensure that an accurate email and phone number is provided.

#### Type of Order

![](_page_28_Figure_7.jpeg)

## 10.4 – Finalising a Personal Order

#### Checkout

| xam Date    | 14/02/2011                                |                                                                                                    |
|-------------|-------------------------------------------|----------------------------------------------------------------------------------------------------|
| omments / A | ddtional Information (Max 150 characters) | _                                                                                                    |
| LEASE PACK  | ALL CDs SEPERATELY.                       |                                                                                                    |
| PLEASE SEND | CORRECTION ENVELOPES WITH THIS ORDER      | Next, you will be asked to<br>input an Exam Date and to<br>add any additional<br>information or instructions<br>you may have. |
| Previo      | Next                                      |                                                                                                    |
|             |                                           |                                                                                                    |
|             | You will be asked to select               | Checkout                                                                                                    |

Click the 'Next ' button.

![](_page_29_Picture_6.jpeg)

How would you like to pay?

Ocheque/Postal Order/Other

Credit/Debit Card

#### 10.4 – Finalising a Personal Order

#### Checkout

Please check your order details below, then click the PLACE ORDER button at the bottom of the page to complete.

#### Order Summary **Delivery Method** Courier Post (free for all web orders) Examination Date 14 Feb 2011 Additonal Comments PLEASE PACK ALL CDs SEPERATELY. PLEASE SEND CORRECTION ENVELOPES WITH THIS ORDER Payment Details Payment by: Cheque/Postal Order/Other **Payment Amount:** €1,318.75 I agree to the DEB Exams Terms & Conditions Previous | Place Order | You will see a summary of your details, order total and a tick box to agree to DEB Exams Terms & Conditions. Once you click 'Place Order' a message will appear confirming your order has been submitted. If you have chosen payment by Cheque / Postal Order / Other you will also see instructions on where to send payment and from here you can also print a summary of your order. Thank you

Your order has been submitted. Please send your cheque/postal order to:

#### Accounts Department DEB Exams ExamCentre Units 3/4 Fonthill Business Park Fonthill Road Dublin 22

Details and confirmation of your order have been sent to your email address.

Print a summary of your order